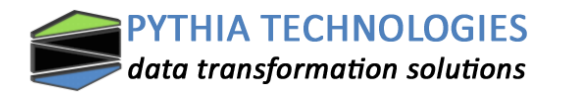

# MSO-MBT3

## Serial to Ethernet Device

This Step-by-step guide explains how to get started using the MSO-MBT3 Serial to Ethernet converter.

## Contents

| Powering the converter                         | 2 |
|------------------------------------------------|---|
| Accessing the parameters using a web browser   | 3 |
| Setting the Local IP Address                   | 5 |
| Setting the Parameters for Port 0 (RS232)      | 6 |
| Setting the Parameters for Port 1 (RS485)      | 7 |
| Setting the Web to Serial Parameters           | 8 |
| Setting Miscellaneous Configuration Properties | 9 |

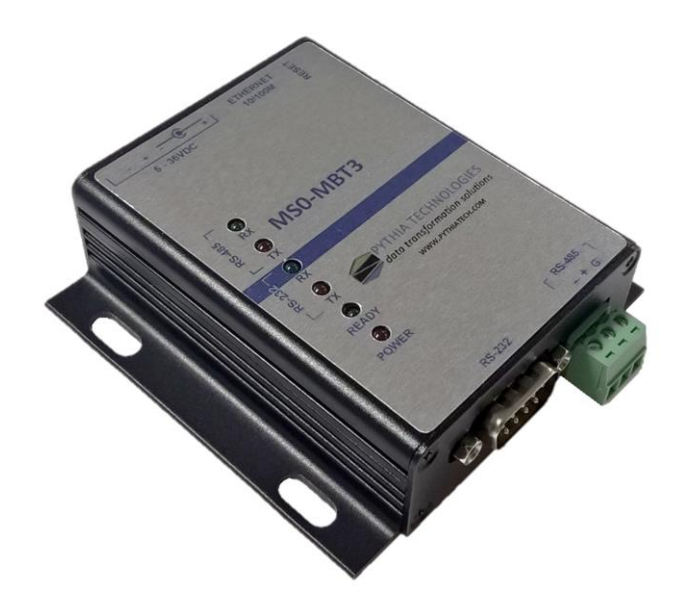

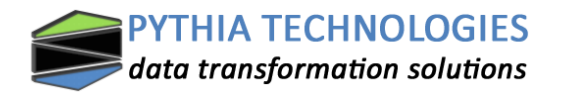

### Powering the converter.

The MSO-MBT3 converter can be powered by a 5 to 36VDC 1.5A (max) voltage by using a standard connector jack size of 5.5 x 2.1 x 11.5mm or through screw terminals.

When power is applied to the module the red "Power" LED should be solid ON and after the module has booted and is ready the green "Ready" LED should flash.

A standard 110-240VAC / 5VDC power adapter (included) can be used to power the module.

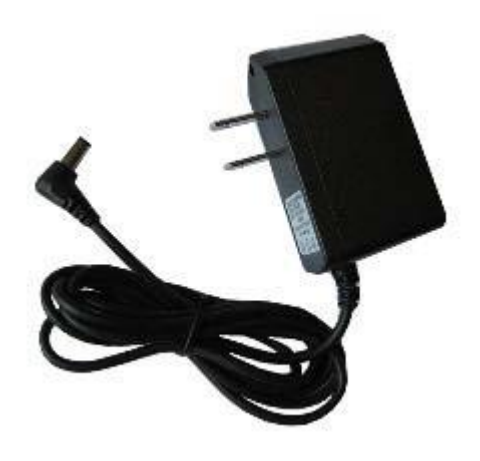

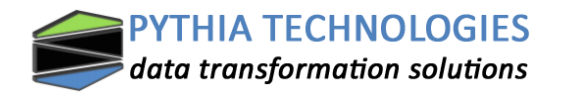

#### Accessing the parameters using a web browser.

Connect the converter to your computer using a standard Ethernet cable.

Make sure the network connection to the MSO-MBT3 is set to a static IP address in the same subnet as the MSO-MBT3 such as 192.168.0.xxx as shown below.

| eperal                                                                                                    |                                                                                                    |
|----------------------------------------------------------------------------------------------------|----------------------------------------------------------------------------------------------------|
| eneral                                                                                                    |                                                                                                    |
| You can get IP settings assign<br>this capability. Otherwise, yo<br>for the appropriate IP setting<br>Obtain an IP address au                                                                                                    | ned automatically if your network supports<br>u need to ask your network administrator<br>is.<br>itomatically |
| Ouse the following IP add                                                                                                    | íress:                                                                                                    |
| IP address:                                                                                                    | 192.168.0.5                                                                                                   |
| Subnet mask:                                                                                                    | 255.255.255.0                                                                                                 |
| Default gateway:                                                                                                    | 1 1 1 1 1 1 1 1 1 1 1 1 1 1 1 1 1 1 1                                                                         |
| Preferred DNS server:                                                                                                    |                                                                                                    |
| Alternate DNS server:                                                                                                    |                                                                                                    |
|                                                                                                    | exit                                                                                                    |
| Validate settings upon e                                                                                                    | Advanced                                                                                                    |
| Validate settings upon e                                                                                                    |                                                                                                    |
| Ualidate settings upon e                                                                                                    | OK Cancel                                                                                                    |
| Validate settings upon e                                                                                                    | OK Cancel                                                                                                    |
| Validate settings upon o                                                                                                    | OK Cancel                                                                                                    |
| Validate settings upon on a setting supon of a setting supon of a setting setting supon of a setting setting set | OK Cancel                                                                                                    |

Warning: Your user name and password will be sent using basic authentication on a connection that isn't secure.

|   | admin                   |
|---|-------------------------|
| 8 |                         |
|   |                         |
|   | Kemember my credentials |

The Default IP address of the MS0-MBT3 is:

IP: 192.168.0.7

Netmask: 255.255.255.0

You will now see the login screen.

User: admin Password: admin

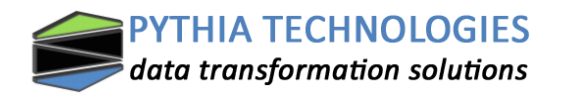

After the login screen the Status page should show up:

| firmware revision: v30 | 008                                      |                                     |
|------------------------|------------------------------------------|-------------------------------------|
| PYTHI/<br>data trai    | A TECHNOLOGIES<br>nsformation solutions  | www.pythiatech.com                  |
| Current Status         | Properties                               | help 🔨                              |
| Local IP Config        | Module Name: MS0-MBT3                    | Run time:                           |
| RS232                  | Firmware Revision: 3008                  | run time means<br>the minutes since |
| RS485                  | Current IP Address: 192.168.0.77         | latest reboot TX/RX Count:          |
| Web to Serial          | MAC Address: d8-b0-4c-00-d6-0d           | TX/RX count give                    |
| Misc Config            | Run Time: Oday: Ohour: Omin              | the total byte we                   |
| Reboot                 | TX Count(ETH) : 0/0/0 bytes              | received or send.                   |
|                        | RX Count(ETH) : 0/0/0 bytes              |                                     |
|                        | Conn Status(ETH) : LISTEN/LISTEN/LISTEN/ |                                     |
|                        |                                          |                                     |
|                        |                                          |                                     |
|                        |                                          |                                     |
|                        |                                          |                                     |
|                        |                                          |                                     |
|                        |                                          |                                     |
|                        |                                          |                                     |
|                        |                                          | ×                                   |
| Copyright © 2015 · Py  | thia Technologies Incorporated           |                                     |

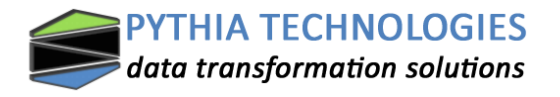

#### **Setting the Local IP Address**

Once the home page of the device is opened, select the "Local IP Config" tab from the left hand navigation a shown. The following screen should appear.

| firmware revision: v30 | 008                                      |                                                                      |
|------------------------|------------------------------------------|----------------------------------------------------------------------|
| data trai              | A TECHNOLOGIES<br>Insformation solutions | www.pythiatech.com                                                   |
| Current Status         | Properties                               | help 🔨                                                               |
| Local IP Config        | IP type: Static IP                       | • IP type:                                                           |
| RS232<br>RS485         | Static IP: 192 . 168 . 0 . 77            | StaticIP or DHCP <ul> <li>StaticIP<br/>Module's static ip</li> </ul> |
| Web to Serial          | Submask: 255 . 255 . 255 . 0             | Submask     usually                                                  |
| Misc Config            |                                          | 255.255.255.0<br>• Gateway                                           |
| Reboot                 | Gateway: 192 . 168 . 0 . 254             | Usually router's ip<br>address                                       |
|                        | Save Cancel                              | ~                                                                    |
| Copyright © 2015 • Py  | thia Technologies Incorporated           |                                                                      |

Once the configuration is changed, select the "Save" button and you will be prompted to reboot the device as shown below.

| firmware revision: v3 | 008                                     |              |                                   |
|-----------------------|-----------------------------------------|--------------|-----------------------------------|
| data tra              | A TECHNOLOGIES<br>nsformation solutions | www          | .pythiatech.com                   |
| Current Status        | Reboot                                  | /Reset       | help 🔨                            |
| Local IP Config       | Reboot/Reset Module                     | Reset Module | Reboot:                           |
| RS232                 |                                         |              | Click to make<br>your config take |
| RS485                 |                                         |              | effect                            |

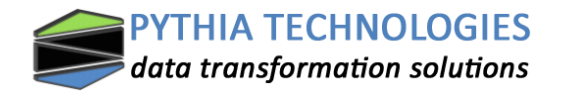

## Setting the Parameters for Port 0 (RS232)

Select the RS-232 tab from the left hand navigation and adjust the properties as necessary. When finished select the "Save" button and reboot he module as instructed.

| Current Status  | Properties                                          | help                                            |
|-----------------|-----------------------------------------------------|-------------------------------------------------|
| _ocal IP Config | Baud Rate: 9600 bps(600~1024000)                    | • baud                                          |
| :S232           | Data Size: 8 🗸 bit                                  | 232 and 485 can                                 |
| S485            | Parity: None V                                      | 115200bps                                       |
| (ah ta Sarial   | Stop Bits: 1 V bit                                  | <ul> <li>flowcontrol and<br/>RS485</li> </ul>   |
|                 | Flow Control and RS485: None                        | default RS485                                   |
| lisc Config     | Local Port Number: 502                              | <ul> <li>local port<br/>1x65535 when</li> </ul> |
| eboot           | Remote Port Number: 23                              | TCP Client, set                                 |
|                 | Work Mode: TCP Server V ModbusTCP V                 | use random local                                |
|                 | TCP Server detail: default ✔ type                   | port                                            |
|                 | Remote Server Addr: 192.168.0.201 [ N/A ]           | <ul> <li>remote port<br/>1~65535</li> </ul>     |
|                 | Timeout: 0 seconds (< 256, 0 for no timeout)        | packet                                          |
|                 | UART packet Time: 0 ms (< 256)                      | default 0/0,                                    |
|                 | UART packet length: 0 chars (<= 1460, 0 for no use) | means automatic<br>packet                       |
|                 | Sync Baudrate(RF2217 similar): 🗹                    | mechanism; you<br>can modify it as a            |
|                 | Save Cancel                                         | none-zero value                                 |
|                 | Cure Cure                                           |                                                 |
|                 |                                                     |                                                 |
|                 |                                                     |                                                 |
|                 |                                                     |                                                 |

Baud Rate - type in the defined baud rate of the attached serial device. Range: 110-256Kbps
Data Size - select the defined data size of the attached serial device. Range: 5,6,7,8
Parity - select the defined parity of the attached serial device. Range: Odd, Even, Mark, Space
Stop Bits - select the defined stop bits of the attached serial device. Range: 1,2
Flow Control and RS485 - select the correct flow control.

Range: None, Hardware and RS485. (Typically set to None)

Local Port - set the local IP port for the device you are emulating.

Range: 1 – 65535 (Port 502 is default for Modbus TCP communications)

**Remote Port -** when in Client mode, set the port of the remote device you intend to communicate Range: 1 – 65535 (*Port 502 is default for Modbus TCP communications*)

Work Mode (left) - select Client or Server mode operations on left.

Range: UDP Mode, TCP Client, UDP Server, TCP Server (Typically set for TCP Server)

Work Mode (right) – select Modbus TCP for Modbus RTU to Modbus TCP Operation. Otherwise = None Range: None, Modbus TCP (Typically set Modbus TCP)

```
Remote Server Address – when in Client mode (Work Load left), define the IP address of the remote device you intend to communicate
```

**Timeout** – enter a value < 256. A value of 0 dictates no timeout. (default = 0)

**UART Packet Time** – enter value < 256. (default = 0)

**UART Packet Length** – enter a value <=1460 (default = 0)

Sync Baudrate (RF2217 similar) - (default = checked)

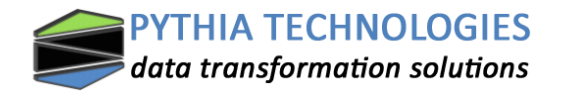

## Setting the Parameters for Port 1 (RS485)

Select the RS-485 tab from the left hand navigation and adjust the properties as necessary. When finished select the "Save" button and reboot he module as instructed.

| Current Status                                                              | Properties                                                                                                    | help                                                                                                    |  |
|-----------------------------------------------------------------------------|----------------------------------------------------------------------------------------------------|----------------------------------------------------------------------------------------------------|--|
| Local IP Config<br>RS232<br>RS485<br>Web to Serial<br>Misc Config<br>Reboot | Baud Rate: 9600 bps(600~1024000)<br>Data Size: ⑧ ♥ bit<br>Parity: None ♥<br>Stop Bits: 1♥ bit<br>Flow Control and RS485: None ♥<br>Local Port Number: 502<br>Remote Port Number: 26<br>Work Mode: TCP Server ♥ None ♥<br>TCP Server detail: default ♥ type<br>Remote Server Addr: 192.168.0.201 [N/A]<br>Timeout: 0 seconds (< 256, 0 for no timeout)<br>UART packet Time: 0 ms (< 256)<br>UART packet length: 0 chars (<= 1460, 0 for no use)<br>Sync Baudrate(RF2217 similar): ♥ | <ul> <li>baud<br/>232 and 485 can<br/>only up to<br/>115200bps</li> <li>flowcontrol and RS485<br/>default RS485</li> <li>local port</li> <li>ac65255, when<br/>TCP Client, set<br/>this to 0 means<br/>use random local<br/>port</li> <li>remote port</li> <li>remote port</li> <li>packet<br/>time/length<br/>default 0/0,<br/>means automatic<br/>packet<br/>mechanism; you<br/>can modify it as a<br/>none-zero value</li> </ul> |  |
|                                                                             | Save Caller                                                                                                    |                                                                                                    |  |

Baud Rate - type in the defined baud rate of the attached serial device. Range: 110-256Kbps
Data Size - select the defined data size of the attached serial device. Range: 5,6,7,8
Parity - select the defined parity of the attached serial device. Range: Odd, Even, Mark, Space
Stop Bits - select the defined stop bits of the attached serial device. Range: 1,2
Flow Control and RS485 - select the correct flow control.

Range: None, Hardware and RS485. (Typically set to RS485)

Local Port - set the local IP port for the device you are emulating.

```
Range: 1 – 65535 (Port 502 is default for Modbus TCP communications)
```

**Remote Port -** when in Client mode, set the port of the remote device you intend to communicate Range: 1 – 65535 (*Port 502 is default for Modbus TCP communications*)

Work Mode (left) – select Client or Server mode operations on left.

Range: UDP Mode, TCP Client, UDP Server, TCP Server (Typically set for TCP Server)

Work Mode (right) – select Modbus TCP for Modbus RTU to Modbus TCP Operation. Otherwise = None Range: None, Modbus TCP (Typically set Modbus TCP)

**Remote Server Address** – when in Client mode (Work Load left), define the IP address of the remote device you intend to communicate

Timeout – enter a value < 256. A value of 0 dictates no timeout. (default = 0)

UART Packet Time - enter value < 256. (default = 0)

```
UART Packet Length – enter a value <=1460 (default = 0)
```

Sync Baudrate (RF2217 similar) - (default = checked)

## **Setting the Web to Serial Parameters**

Note: This function is not supported at this time.

| firmware revision: v30 | 08                                    |                                   |
|------------------------|---------------------------------------|-----------------------------------|
| data trai              | TECHNOLOGIES<br>asformation solutions | www.pythiatech.com                |
| Current Status         | Proprerties                           | help 🔨                            |
| Local IP Config        | Websocket connection: 0               | <ul> <li>web to serial</li> </ul> |
| RS232                  | Receive hex data                      | this page use<br>websocket to     |
| RS485                  |                                       | transmit data<br>between webpage  |
| Web to Serial          |                                       | and uart                          |
| Misc Config            |                                       | ~                                 |
| Reboot                 |                                       |                                   |
|                        |                                       | ^                                 |
|                        |                                       |                                   |
|                        |                                       | ~                                 |
|                        | send ascii data send hex data clear   |                                   |
|                        |                                       |                                   |
|                        |                                       |                                   |
|                        |                                       |                                   |
|                        |                                       |                                   |
|                        |                                       |                                   |
|                        |                                       | Ť                                 |
| Copyright © 2015 · Py  | thia Technologies Incorporated        |                                   |

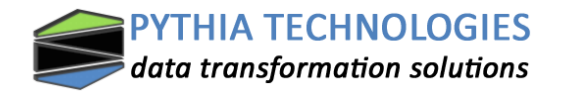

## **Setting Miscellaneous Configuration Properties**

Select the Misc Config tab from the left hand navigation and adjust the properties as necessary. When finished select the "Save" button and reboot he module as instructed.

| Current Status                                                              | Droportion                                                                                                    | hala                                                                                                    |
|-----------------------------------------------------------------------------|----------------------------------------------------------------------------------------------------|----------------------------------------------------------------------------------------------------|
| Local IP Config<br>RS232<br>RS485<br>Web to Serial<br>Misc Config<br>Reboot | Module name: MS0-MBT3<br>Reserved: 6432<br>Webserver port: 80<br>Module id(use for indentify modue): 1 (1~65535)<br>Module id type: 0 (0/1/2/3)<br>MAC address: dB-b0-4c-00-d6-0d<br>User name: admin<br>Pass word: admin<br>Buffer data before connected:<br>Reset timeout: 0 second<br>Save Cancel | <ul> <li>medpine name max length is 15 char</li> <li>Web port default 80</li> <li>ID and ID type we could use it for D2D</li> <li>Mac address user could modify this MAC address</li> <li>Buffer data</li> <li>Buffer data</li> <li>default not checked, buffer data before tcp connection established</li> <li>reset timeout default 0, 0-60 mean no timeout, &gt; 60 mean when there is no data received during this time, the device will restart</li> </ul> |
|                                                                             |                                                                                                    |                                                                                                    |

Module Name – The user may elect to change the device name as it appears on the home page.

**Reserved – DO NOT CHANGE THIS PROPERTY.** 

Webserver Port – The user may elect to change the assigned port of the web page (default = 80)

**Module ID** – The user may elect to change the ID of the module. When using Modbus TCP, this equates to the Slave ID.

Module ID Type – DO NOT CHANGE THIS PROPERTY.

MAC Address: Users may elect to change the MAC address of the device. ONLY EXPERIENCED IT PROFESSIONALS SHOULD CONSIDER CHANGING THIS PROPERTY.

User Name and Password: Users may elect to change the default user name and password for the device. (Default = admin / admin)

Buffer data before connected – buffer data before the TCP connection established (default = unchecked)

**Reset Timeout** – A value of > 60 means that when no data received during this time, the device will automatically restart. A value of < 60 equates to the timeout being disabled.

9